# Instructivo para creación de usuario de Moodle para el Campus Virtual del Hospital de la Baxada

# Índice

| <u>1.</u> | Acceso a Campus del Hospital de La Baxada | 2   |
|-----------|-------------------------------------------|-----|
| <u>2.</u> | Crear nueva cuenta                        | . 2 |
| <u>3.</u> | Confirmación cuenta creada                | . 4 |
| <u>4.</u> | Correo para validar cuenta de usuario     | . 5 |
| 5.        | Ingresar al sistema                       | . 5 |

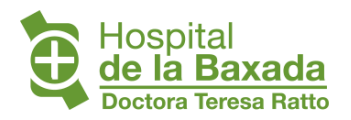

Instructivo para creación de usuario de Moodle para el Campus Virtual del Hospital de la Baxada Versión 1

### 1. Acceso a Campus del Hospital de la Baxada

Para Acceder al Moodle se debe dirigir desde la siguiente dirección https://campus.hospitaldelabaxada.com.ar/

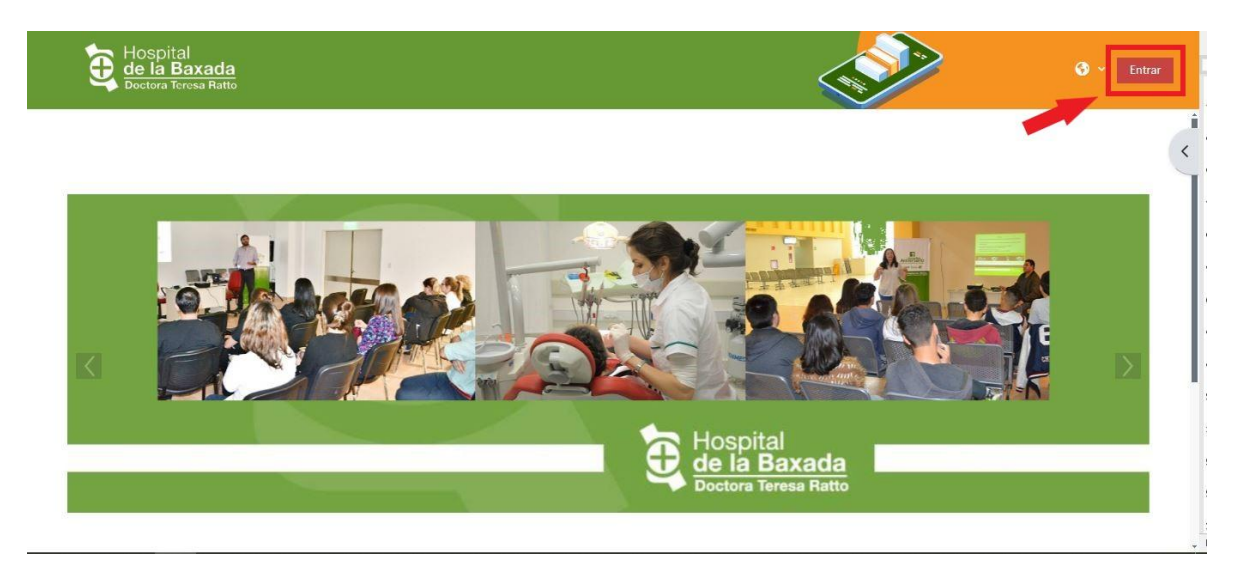

# 2. Crear nueva cuenta

Si no cuentas con usuario y contraseña deberás crearte una cuenta. Para esto debemos elegir la opción "**Crear nueva cuenta**" en la sesión Registrarse como usuario ubicada en la parte media de la pantalla.

|                       | de usuario                                                        |
|-----------------------|-------------------------------------------------------------------|
| Contrase              | ña                                                                |
|                       | Acceder                                                           |
| Olvidó su co          | ntraseña?                                                         |
| Registrars            | se como usuario                                                   |
| ara acceder a         | a esta página debe crear una cuenta primero.                      |
|                       |                                                                   |
|                       |                                                                   |
| Algunos o<br>nvitados | cursos permiten el acceso de                                      |
| Algunos o<br>nvitados | cursos permiten el acceso de<br>Entrar como persona invitada      |
| Algunos (<br>nvitados | Entrar como persona invitada                                      |
| Algunos (<br>nvitados | Entrar como persona invitada<br>rnacional (es) - Aviso de Cookies |
| Algunos (<br>nvitados | Entrar como persona invitada<br>rnacional (es) 🗙 Aviso de Cookies |

Doctora Teresa Ratto

Se abrirá una nueva ventana donde deberemos completar los datos requeridos.

#### Importante:

Es imprescindible que:

- Como nombre de usuario se ingrese su DNI (dato fácil de recordar para los usuarios).
- Contraseña deberá tener al menos 8 caracteres, al menos 1 digito, al menos 1 minúscula, al menos 1 mayúscula, al menos 1 carácter (es especial como \*, -, o #.
- El correo electrónico que se coloque esté en uso y sea un GMAIL.

| Nombre                           | de usuario 🕕                                                                                                    |
|----------------------------------|----------------------------------------------------------------------------------------------------|
| La contr<br>dígito(s)<br>menos 1 | aseña debería tener al menos 8 caracter(es), al menos<br>al menos 1 minúscula(s), al menos 1 mayúscula(s), al<br>caracter(es) especial(es) como *, -, o # |
| Contrase                         | ňa 🚺                                                                                                    |
| Direcció                         | n de correo 🕕                                                                                                    |
| Correo (                         | de nuevo) 🚯                                                                                                    |
| Nombre                           | 0                                                                                                    |
| Apellido                         | (5) 🚺                                                                                                    |
| Ciudad                           |                                                                                                    |
|                                  |                                                                                                    |
| País                             |                                                                                                    |

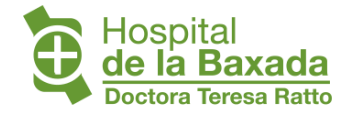

Completado todos los campos presionar en "Crear cuenta".

| <ul> <li>Imagen del usuario</li> </ul> |         |                                                                                                    |
|----------------------------------------|---------|----------------------------------------------------------------------------------------------------|
| Imagen actual                          | Ningun  |                                                                                                    |
| lmagen nueva                           | Tipos d | Tamaño máximo de archivo: 64 MB, número máximo de archivos: 1  chivos  Puede arrastrar y soltar archivos aquí para añadirlos  e archivo aceptados: s de imágenes a ser optimizados, como por ejemplo insignias .gif.jpe.jpeg.jpg.png |
| Descripción de la imagen               |         | Actualizar información personal Cancelor                                                                                                    |

## 3. Confirmación cuenta creada

Si los datos ingresados fueron correctamente cargados, aparecerá el siguiente mensaje (ver imagen) en el cual se indica que se ha enviado un correo electrónico al mail para confirmar la creación del usuario.

|                    |                                                    |                         | Sepañol - Internacional (es) 🗸 Entrar |
|--------------------|----------------------------------------------------|-------------------------|---------------------------------------|
| 🔄 Campu            | s Hospital de la Baxada                            | ٩                       |                                       |
| Confirme su cuenta |                                                    |                         |                                       |
|                    |                                                    |                         |                                       |
|                    |                                                    |                         |                                       |
|                    | Hamor anuiado un corrao alactrónico a              | Mamail com              |                                       |
|                    | En él encontrará instrucciones sencillas para c    | concluir el proceso.    |                                       |
|                    | Si tuviera alguna dificultad, contacte con el Admi | inistrador del Sistema. |                                       |
|                    | Continuar                                          |                         |                                       |

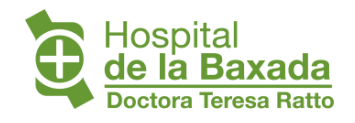

Instructivo para creación de usuario de Moodle para el Campus Virtual del Hospital de la Baxada Versión 1

### 4. Correo para validar cuenta de usuario

Ingresar a tu correo Gmail, buscar el mail y confirmar la cuenta presionando en el link dentro del mismo. (revisar la casilla de correo no deseado o de SPAM).

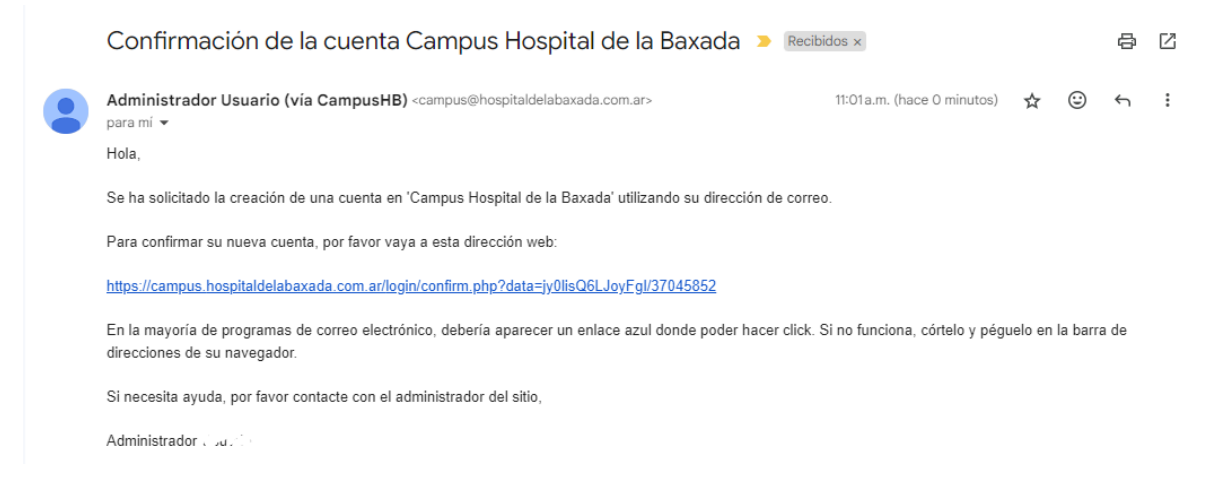

Al acceder te enviará confirmando que se ha realizado el registro.

| Campus Virtual  |                     | al      | Hospital<br>de la Baxada<br>Doctora Teresa Ratio | 🌲 🗩 😗 - Jahara Intern Igano Mili |                                      |
|-----------------|---------------------|---------|--------------------------------------------------|----------------------------------|--------------------------------------|
| <b>f</b> Inicio | 🛛 Área personal     | ₩Cursos | #Eventos                                         |                                  | <b>, <sup>⊄</sup></b> Vista estándar |
|                 | Registro confirmado |         |                                                  |                                  |                                      |
|                 |                     |         |                                                  | Gracias, Nucleo Documba priz     |                                      |
|                 |                     |         |                                                  | Registro confirmado<br>Continuar |                                      |

Presionar en **Continuar** que te llevara directamente al aula virtual.

#### 5. Ingresar al sistema

Dirigirse al apartado de Inicio de Sesión y colocar su usuario con su contraseña.

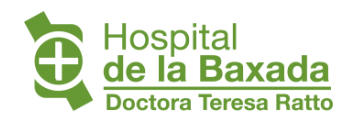

Instructivo para creación de usuario de Moodle para el Campus Virtual del Hospital de la Baxada Versión 1

| 37                     |  |  |
|------------------------|--|--|
| •••••                  |  |  |
| Acceder                |  |  |
| ¿Olvidó su contraseña? |  |  |

En la barra superior se podrá observar el nombre/s y apellido/s del usuario logueado.

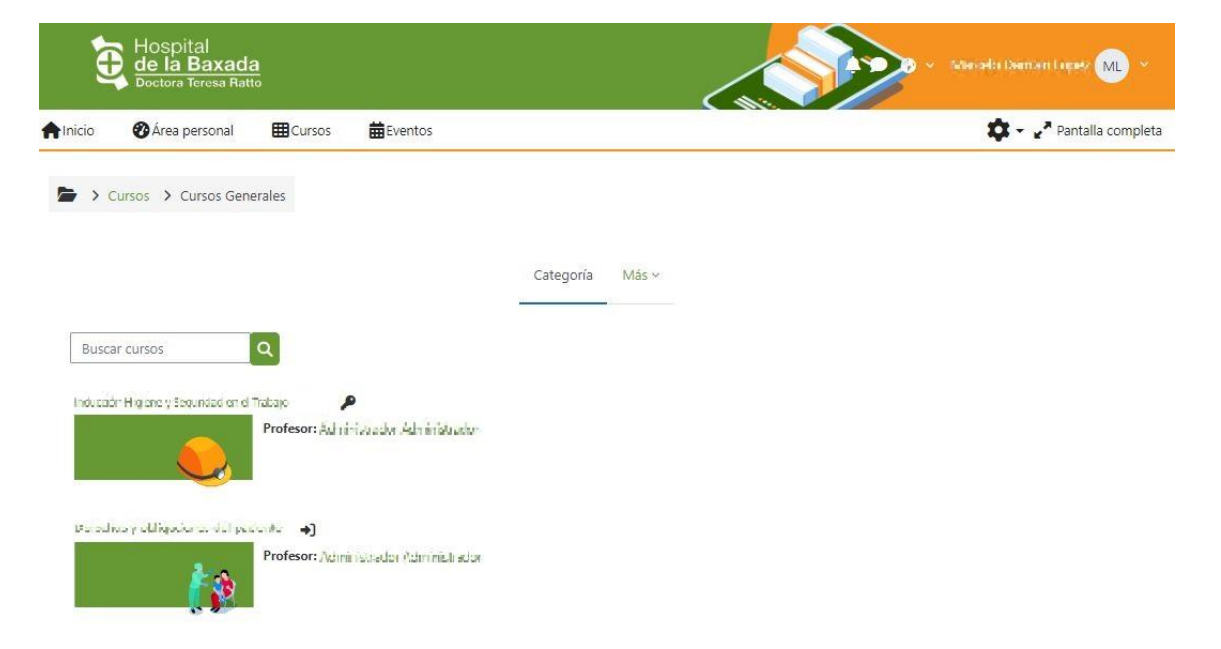

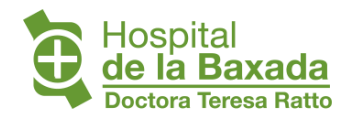